## How to Add a Printer to Your Windows 8 Device

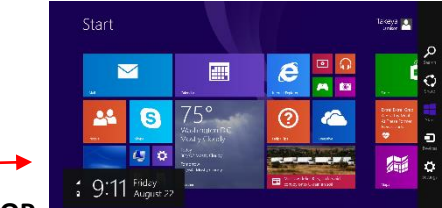

1. From the Tiles screen choose DESKTOP.

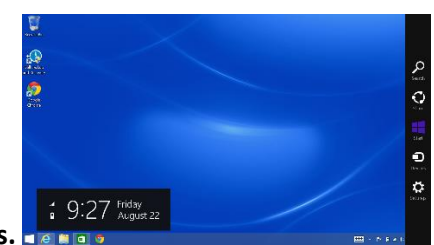

2. Then from the Charms Bar to the right, Choose Settings.

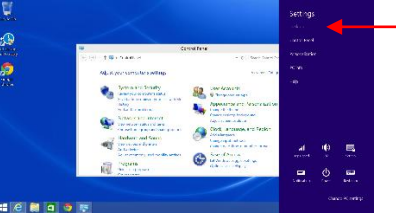

- 3. Now Select Control Panel.
- 4. Select VIEW DEVICES AND PRINTERS under Hardware and Sound.

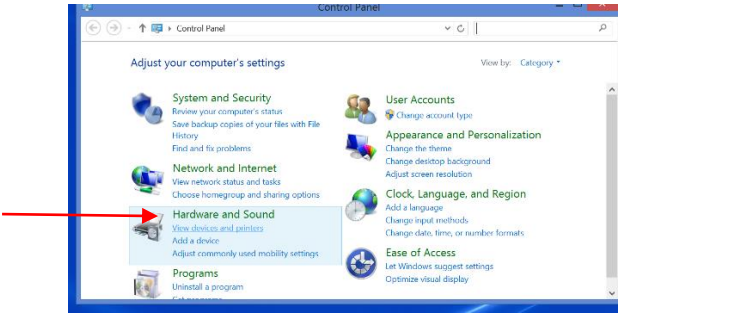

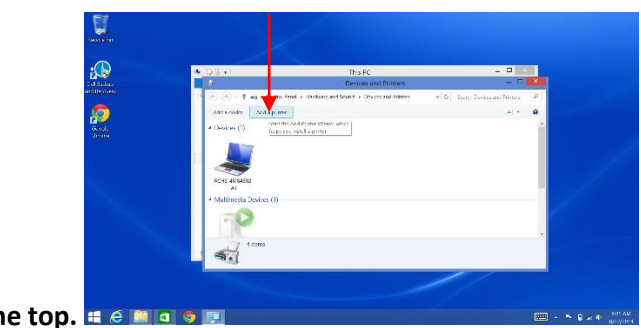

- 5. Select ADD PRINTER at the top. . .
- 6. Choose "THE PRINTER I WANT ISN'T LISTED"

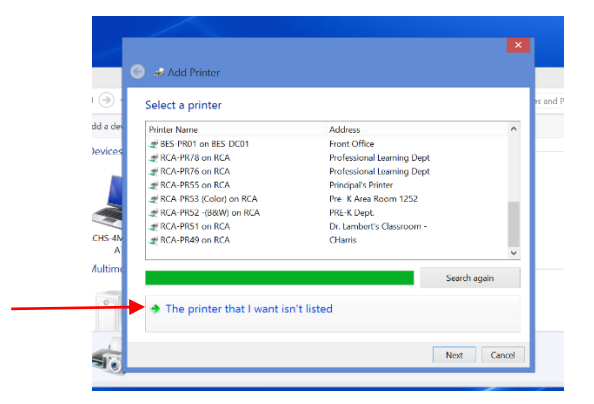

7. Select "SELECT A SHARED PRINTER BY NAME." Type in the box

\\rchs-magnet\

At this point, all of the magnet printers will be listed. Choose the

appropriate printer. (Locate the printer you desire to print to in your classroom and look for the name handwritten on the top of the printer) Then click NEXT.

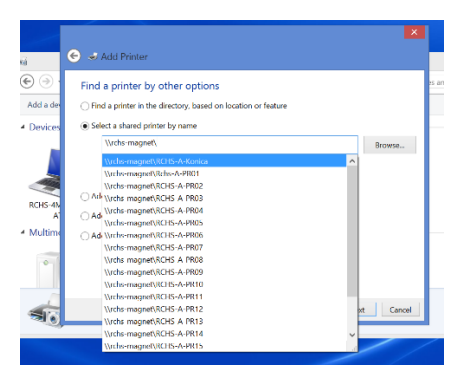

## 8. Look for these pop-ups

| S Add Winter                                                                                                    | 🐑 🐲 Add Printer                                                                                                    | rinter by other options                                                                                                    |
|----------------------------------------------------------------------------------------------------|----------------------------------------------------------------------------------------------------|----------------------------------------------------------------------------------------------------|
| Find a printer by other options                                                                                                    | Find a printer by other options                                                                                                    | xinter in Printers                                                                                                    |
| Alls parties in the ancore grant of an access of state     Alls and an access of state     Alls and an access of state     Alls and an access of state     Alls and an access of state     All a parties     All a parties     All a parties     All a parties     All a parties     All a parties | Stelet a shored f Windows Printer Installation Copying Files W Grows Installation Grows Grows G | shared      Do you trust this printer?     br-mag     Windows needs to download and install a     software driver from the \\\\\\\\\\\\\\\\\\\\\\\\\\\\\\\\\\\ |
|                                                                                                    |                                                                                                    | Iluetoot                                                                                                    |
| Nest Greet                                                                                                    | Net Cancel                                                                                                    | ocal print Cancer                                                                                                    |

## Select INSTALL DRIVER

9. Printer Added!

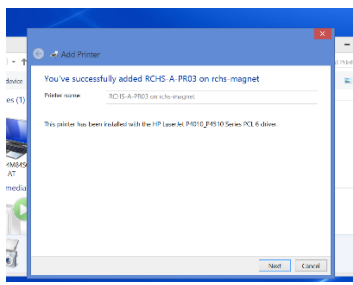

## 10. Print a Test Page

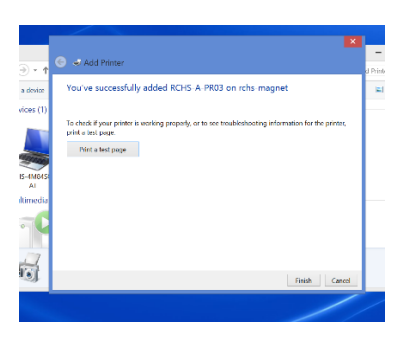